## MANUAL PENGISIAN LAPORAN AKHIR SECARA ONLINE DI RADIS.

Laporan perkembangan boleh diakses menerusi alamat <u>https://radis.utm.my</u>.
 Sila log in menggunakan username dan password sendiri.

|                                   |                          | <ul> <li>Annarch And Development (shored an April 10)</li> </ul>                                                                                                    |  |  |  |
|-----------------------------------|--------------------------|----------------------------------------------------------------------------------------------------|--|--|--|
| <b>O</b> UTM                      |                          | RADIS                                                                                                    |  |  |  |
| COLUMN DE DECEMBRO                |                          | invanative e entrepreneurial e global                                                                                                    |  |  |  |
|                                   | 10100                    |                                                                                                    |  |  |  |
|                                   | Nesson                   | 100                                                                                                    |  |  |  |
| The industries from particular to | The second second lines, | ge 8 FEV AV Thomas Takang Takang Takang<br>Tanan Takang Takang Takang Takang Takang<br>Tanan Takang Takang Takang Takang Takang Takang Takang Takang Takang Takang Takang Takang Takang Takang Takang |  |  |  |
|                                   |                          | Calibration                                                                                                    |  |  |  |

2. Klik Research Grant

|    | Breards And Consequence Statement Internation Systems and Ta<br>R A<br>proceedings and the proceeding                                                                                                    | DIS<br>al • global |
|----|----------------------------------------------------------------------------------------------------|--------------------|
|    | Extension<br>2                                                                                                    |                    |
| 34 | Service Strategy of a state of the Strategy of the state of the Strategy Strategy Strategy and the Strategy and the Strategy Strategy Stra |                    |

3. Klik pada salah satu geran yang diketuai oleh Ketua Projek

| אדי ז 🗛                   | Л                          |                        |                 |                     |                              |               | Re                    | search <u>And D</u> evelopment <u>Information System ver 3.0</u>                                          |                  |
|---------------------------|----------------------------|------------------------|-----------------|---------------------|------------------------------|---------------|-----------------------|----------------------------------------------------------------------------------------------------|------------------|
|                           | LAYSIA                     |                        |                 |                     |                              |               |                       | R A                                                                                                    | DIS              |
| ESEARCH UNIVERSI          | ITY                        |                        |                 |                     |                              |               |                       | innovative e entrepreneu                                                                                  | ial • globa      |
| Call Developer            |                            |                        |                 |                     |                              |               |                       | Userid                                                                                                    | : shukorar [Logo |
| lack to Main Menu 🛛 🛞     | - LIST OF APPROVE          |                        |                 |                     |                              |               |                       |                                                                                                    |                  |
| tain Page 🛛 🛞             | Role : Principal Inv       | estigator              |                 |                     |                              |               |                       |                                                                                                    |                  |
| nnoucement 🛞              | No. Ref. No.               | Cost Center No.        | Proposal Status | Project Status      | Project Title                |               |                       |                                                                                                    | Grant            |
| tesearcher Profile 🛞      | 1 <u>PY/2011</u><br>/00856 | Q.J130000.2628.02J16 A | PPROVED         | REACTIVATE WITH FIN | AL An Alternative File Signa | ture Analys   | is Technique for Con  | nputer Forensic Investigation                                                                             | Tier 2           |
| Record Management (8)     | 2 <u>PY/2013</u>           | R.J130000.7813.4F193   | PPROVED         | ACTIVE              | New Fragmented Image         | File Identifi | ication and Recovery  | Mechanisms Using Error Level Analysis and Data Compression                                                | FRGS             |
| ppointment Management 🛞   | PY/2013                    | Q.J130000.2413.00G69 A | PPROVED         | ACTIVE              | IDENTITY DISINTEGRAT         | ION MECHA     | ANISM FOR CARDIOT     | HORACIC INFORMATION PRIVACY                                                                               | Flagship         |
| ctivity Management 🛞      | 4 <u>PY/2012</u><br>/01550 | Q.J130000.2628.08J10 A | PPROVED         | ACTIVE              | Identification of Attacks/   | Misuse Ass    | ociated with Email th | rough Email Header Forensic                                                                               | Tier 2           |
| Ionitoring Management (8) |                            |                        |                 |                     | 4 records                    | ound          |                       |                                                                                                    |                  |
| ogout 😵                   |                            |                        | 1               |                     |                              |               |                       |                                                                                                    |                  |
|                           | Role : Collaborato         | / Member               |                 |                     |                              |               |                       |                                                                                                    |                  |
|                           | No. Def No.                | Cost Cantas No.        | Droposal Status | Droject Status      | Droject Leader Name          | Staff No.     | Desearch Alliance     | Deplast Titla                                                                                             | Grant            |
|                           | 1 <u>PY/2013</u><br>/00547 | R.J130000.7828.4F222   | APPROVED        | ACTIVE              | ABDUL HANAN BIN ABDULLAH     | 5156          | K-ECONOMY             | An energy-efficient routing approach for extending wireless sensor<br>network lifetime                    | FRGS             |
|                           | 2 PY/2013<br>/00496        | Q.J130000.2428.00G8    | 8 APPROVED      | ACTIVE              | MAZLEENA BTE SALLEH          | 1809          | K-ECONOMY             | FRIENDSHIP MECHANISM DISASTER ALERT SYSTEM ON MULTI<br>MEDIUM SOCIAL NETWORK                              | Flagship         |
|                           | 3 PY/2013<br>/00226        | Q.J130000.2728.00K3    | 5 APPROVED      | ACTIVE              | HASSAN CHIZARI               | 12287         | K-ECONOMY             | Integrated RFID-Wireless Sensor Networks Design for Disaster<br>Monitoring in Large Landscape Environment | PAS              |
|                           | 4 <u>PY/2012</u><br>/01649 | Q.J130000.2628.08J95   | APPROVED        | ACTIVE              | ANAZIDA BINTI ZAINAL         | 7782          | K-ECONOMY             | A Lightweight Anomaly Detection for Wireless Sensor Networks                                              | Tier 2           |
|                           | 5 <u>PY/2012</u><br>/01557 | Q.J130000.2628.08J20   | APPROVED        | ACTIVE              | MASITAH BINTI GHAZALI        | 10650         | K-ECONOMY             | Simplifying technologies for the disadvantage groups                                                      | Tier 2           |
|                           |                            | 6 records found        |                 |                     |                              |               |                       |                                                                                                    |                  |

4. Pada paparan seperti di bawah klik di menu Progress/End Report.

|                                                                                                    | <u>I</u>                                                                                                    | <u>R</u> esearch <u>And D</u> evelopment Information System ver 3.0                                                                                                    |
|----------------------------------------------------------------------------------------------------|----------------------------------------------------------------------------------------------------|----------------------------------------------------------------------------------------------------|
| SEARCH UNIVERS                                                                                                    | IT Y                                                                                                    | innovative e entrepreneurial e global<br><sup>Userd</sup> : shukorar ( <u>Lossat</u>                                                                                                    |
| Main Menu                                                                                                    |                                                                                                    | Detail Research                                                                                                    |
| Project Information<br>Financial Information<br>Project Record<br>Project Extension<br>SODO Virement<br>Appointment<br>Progress / End Report | Grant Information           Start No.         0009           Start No.         0R           Project Leader Name Strik/CR BIN AED RAZAK         Reserved Name Strik/CR BIN AED RAZAK           Reserved Name Strik/CR BIN AED RAZAK         Reserved Name Strik/CR BIN AED RAZAK           Service Due Date         06/05/004           Sett Cleasification         shuktrar@udm.my           Basic Info         Members         History         Details         Equipment         Badget         Att. | Ref. No. PV/2013/60/359<br>Cost Creative No. 2/13/00/02/73/11/33<br>Date 02-4-2013<br>Time 07:35:36 AM<br>Handphone No<br>Telephone No 07:55:2391<br>Nationality 11/73<br>Gender NALE                                                                                                    |
| Member Management<br>Financial Information                                                                                                   | Af fold are computery     Research Information     Regatarian     Proposal No.     Tee of Regatarian     Meximal area     Research Machine and Recovery     Reclamating     Reclamating     Research Area     So Computer     So Orage     So Orage     So Orage     Research Area                                                                                                    | Division 1 - Natural Sciences, Technology and Engineering  F1650060-Information, Computer and Communication Technology (CT)  F1650169-Other Information Systems  Advancement of Knowledge S0610002-BritOMAUNES Consects, Technologies And Engineering  S051050-BritOMAUNE (COMPUTER AND COMMUNICATION  AMPLED SERVICE |
|                                                                                                    | Grant         Constraint         Constraint         Keyword           Type of Grant         Fundamental Research Grant Scheme           Keyword                                                                                                    | IMAGE FORENSIC, FRAGMENTED FILE, ERROR<br>LEVEL ANALYSIS, IMAGE COMPRESSION                                                                                                    |

5. Pada kolum report, klik kepada laporan akhir.

| <b>(</b> | https://radis.u | tm.my/rm | c/pemantauan/re | portpemantauan.do            | method=reportListing&linkTab=                                  | 9&_utm=43b4107b34297                                                                   | 73cc96e41f0ab3ea                                         | a6c69                      | 슻 ▽ C ] 🔞 ▾ Search th                         | e web (Babylon)                                  | م                      | <b>*</b>      |
|----------|-----------------|----------|-----------------|------------------------------|----------------------------------------------------------------|----------------------------------------------------------------------------------------|----------------------------------------------------------|----------------------------|-----------------------------------------------|--------------------------------------------------|------------------------|---------------|
| Rese     |                 |          | SIA<br>TY       |                              |                                                                |                                                                                        |                                                          |                            | <u>Research And Developmen</u>                | t <u>Information System</u><br>novative ● entrep | ver 3.0<br>reneurial ( | global        |
| Call Dev | reloper         |          |                 |                              |                                                                |                                                                                        |                                                          |                            |                                               |                                                  | Userid : shuk          | korar [Logout |
|          |                 |          |                 |                              |                                                                |                                                                                        | Report Listing                                           |                            |                                               |                                                  |                        |               |
|          | Main Mer        | าน       | Report List     |                              |                                                                |                                                                                        |                                                          |                            |                                               |                                                  |                        |               |
|          | Project Inform  | nation   |                 | 0                            | Persiant Landon                                                | August Room                                                                            | Particul Rest                                            |                            | Record.                                       |                                                  |                        |               |
|          | Financial Infor | mation   | Reference No    | Cost Center Code             | Project Leader                                                 | Grant Type                                                                             | Project Start Date                                       | Project End Date           | Progress Report (June 2013)                   | COMPLETED                                        | ort Status             | _             |
|          | Project Rec     | ord      |                 |                              |                                                                |                                                                                        |                                                          |                            | Progress Report (Dec 2013)                    | NOT COMPLETE                                     | D                      |               |
|          | Project Exter   | nsion    | PY/2013/00359   | R.J130000.7813.4F193         | SHUKOR BIN ABD RAZAK                                           | Fundamental Research                                                                   | 01/04/2013                                               | 31/03/2015                 | Progress Report (June 2014)                   | NOT COMPLETE                                     | D                      |               |
|          | SODO Virer      | ment     |                 |                              |                                                                | Grant Scheme                                                                           |                                                          |                            | Progress Report (Dec 2014)                    | NOT COMPLETE                                     | D                      |               |
|          | Appointme       | ent      |                 |                              |                                                                |                                                                                        |                                                          | $\rightarrow$              | End Report                                    | NOT COMPLETE                                     | D                      |               |
|          | Progress / End  | Report   |                 |                              |                                                                |                                                                                        | 1 record found                                           |                            |                                               |                                                  |                        |               |
|          | Member Mana     | gement   |                 |                              |                                                                |                                                                                        | 1                                                        |                            |                                               |                                                  |                        |               |
|          | Financial Infor | mation   |                 |                              |                                                                |                                                                                        |                                                          |                            |                                               |                                                  |                        |               |
|          |                 |          |                 |                              |                                                                |                                                                                        | EXE                                                      |                            |                                               |                                                  |                        |               |
|          |                 |          |                 |                              |                                                                |                                                                                        |                                                          |                            |                                               |                                                  |                        | RD011S01      |
|          |                 |          |                 | This website has been update | Copy<br>d to the best of our knowledge to be accurate. However | right © 2011-2013 Universiti Teknologi :<br>r, Universiti Teknologi Malaysia shall not | Malaysia Disclaimer :<br>t be liable for any loss or dan | tage caused by the usage o | f any information obtained from this web site |                                                  |                        |               |
|          |                 |          |                 |                              |                                                                | Call Developer                                                                         |                                                          |                            |                                               |                                                  |                        |               |
|          |                 |          |                 |                              |                                                                |                                                                                        |                                                          |                            |                                               |                                                  |                        |               |

6. Sila isi laporan akhir bermula daripada halaman financial statement hingga Declaration.

| Cost Center No P 1130000 7813 4F                                                                                                    | 193                                                                                                    |                                                                                                    |                                                                                                    |                                                                                                    | Peport                                                                                                    | Deference No.                 |
|----------------------------------------------------------------------------------------------------|----------------------------------------------------------------------------------------------------|----------------------------------------------------------------------------------------------------|----------------------------------------------------------------------------------------------------|----------------------------------------------------------------------------------------------------|----------------------------------------------------------------------------------------------------|-------------------------------|
| Staff No 9089                                                                                                    |                                                                                                    |                                                                                                    |                                                                                                    |                                                                                                    | Submit                                                                                                    | ted Date                      |
| Salutation                                                                                                    |                                                                                                    |                                                                                                    |                                                                                                    |                                                                                                    | Service                                                                                                    | e Due Date :06/06/2040        |
| Name of Project Leader : SHUKOP BN ABD I                                                                                                    | ATAK                                                                                                    |                                                                                                    |                                                                                                    |                                                                                                    | Origina                                                                                                    | Project Start 01/04/2013      |
| Grant Deference No DV/2013/00350                                                                                                    | or Long                                                                                                    |                                                                                                    |                                                                                                    |                                                                                                    | Origina                                                                                                    | Project End 31/03/2015        |
| Grant Type Fundamental Resea                                                                                                    | irch Grant Scheme                                                                                                    |                                                                                                    | Revisio                                                                                                    | a Project End                                                                                                    |                                                                                                    |                               |
| Project Title New Fragmented In                                                                                                    | age File Identification and Recovery                                                                                                    | Mechanisms Using Error Level A                                                                                                    | Forensic Investigation Origina                                                                                                    | Project Duration : 24 Month(s)                                                                                                    |                                                                                                    |                               |
| Faculty :PUSAT PENGURUS                                                                                                    | AN PENYELIDIKAN                                                                                                    |                                                                                                    |                                                                                                    |                                                                                                    | Revisio                                                                                                    | on Project Duration :         |
| Research Aliance K-ECONOMY                                                                                                    |                                                                                                    |                                                                                                    |                                                                                                    |                                                                                                    | Type of                                                                                                    | f Service : PERMANENT         |
|                                                                                                    |                                                                                                    |                                                                                                    |                                                                                                    |                                                                                                    | 07000000                                                                                                    |                               |
|                                                                                                    |                                                                                                    |                                                                                                    |                                                                                                    |                                                                                                    |                                                                                                    |                               |
|                                                                                                    |                                                                                                    |                                                                                                    |                                                                                                    |                                                                                                    |                                                                                                    |                               |
| Financial Progress Research                                                                                                    | Human Capital Award                                                                                                    | ds/ Summary of Pro                                                                                                    | oblems/ Destaution                                                                                                    |                                                                                                    |                                                                                                    |                               |
| Statement Report Output                                                                                                    | Development Achiever                                                                                                    | ment Output Con                                                                                                    | straints                                                                                                    | 20                                                                                                    |                                                                                                    |                               |
|                                                                                                    |                                                                                                    |                                                                                                    |                                                                                                    |                                                                                                    |                                                                                                    |                               |
| (Financial Statement as at 23-Dec-13)                                                                                                    |                                                                                                    |                                                                                                    |                                                                                                    |                                                                                                    |                                                                                                    |                               |
|                                                                                                    |                                                                                                    |                                                                                                    | Deceived Allocation                                                                                                    | Current Expenditure                                                                                                    | Received Current Balance                                                                                                    |                               |
| V-Series                                                                                                    | SODO Type                                                                                                    | Total Approved Allocation                                                                                                    | Received Allocation<br>(UTMFin)                                                                                                    | Current Expenditure<br>(UTMFin)                                                                                                    | Received Current Balance<br>(Received Allocation - Current Expenditure)                                                                                                    | Percentage of expenditure (%) |
| V-Series                                                                                                    | SODO Type<br>B11000 - Salary & wages                                                                                                    | Total Approved Allocation 24,000.00                                                                                                    | Received Allocation<br>(UTMFin)<br>24,000.00                                                                                                    | Current Expenditure<br>(UTMFin)<br>7,238.00                                                                                                    | Received Current Balance<br>(Received Allocation - Current Expenditure)<br>16,762.00                                                                                                    | Percentage of expenditure (%) |
| V-Series                                                                                                    | SODO Type<br>B11000 - Salary & wages<br>B12000 - Fixed Allowances                                                                                                    | Total Approved Allocation<br>24,000.00<br>0.00                                                                                                    | Received Allocation<br>(UTMFin)<br>24,000.00<br>0.00                                                                                                    | Current Expenditure<br>(UTMFin)<br>7,238.00<br>0.00                                                                                                    | Received Current Balance<br>(Received Allocation - Current Expenditure)<br>16,762.00<br>0.00                                                                                                    | Percentage of expenditure (%) |
| V-Series                                                                                                    | SODO Type<br>B11000 - Salary & wages<br>B12000 - Fixed Allowances<br>B13000 - Statutory                                                                                                    | Total Approved Allocation<br>24,000.00<br>0.00<br>0.00                                                                                                    | Received Allocation<br>(UTMFin)<br>24,000.00<br>0.00<br>0.00                                                                                                    | Current Expenditure<br>(UTMFin)<br>7,238.00<br>0.00<br>0.00                                                                                                    | Received Current Balance<br>(Received Allocation - Current Expenditure)<br>16,762.00<br>0.00<br>0.00                                                                                                    | Percentage of expenditure (%) |
| V-Series<br>V11000 - Salary, Wages & Overtime                                                                                                    | SODO Type<br>B11000 - Salary & wages<br>B12000 - Fixed Allowances<br>B12000 - Statutory<br>contributions to public staff                                                                                                    | Total Approved Allocation 24,000.00<br>0.00<br>0.00                                                                                                    | Received Allocation<br>(UTMFin)<br>24,000.00<br>0.00<br>0.00                                                                                                    | Current Expenditure<br>(UTMFin)<br>7,238.00<br>0.00<br>0.00                                                                                                    | Received Current Balance<br>(Received Allocation - Current Expenditure)<br>16,762.00<br>0.00<br>0.00                                                                                                    | Percentage of expenditure (%) |
| V-Series<br>V11000 - Salary, Wages & Overtine                                                                                                    | SODO Type<br>B11000 - Salary & wages<br>B12000 - Fixed Allowances<br>B13000 - Statutory<br>contributions to public staff<br>B14000 - Overtime                                                                                                    | Total Approved Allocation         1           24,000.00         0.00           0.00         0.00           0.00         0.00                                                                                                    | Received Allocation<br>(UTMFin)<br>24,000.00<br>0.00<br>0.00                                                                                                    | Current Expenditure<br>(UTMFin)<br>7,238.00<br>0.00<br>0.00<br>0.00                                                                                                    | Received Current Balance<br>(Received Allocation - Current Expenditure)<br>16,762.00<br>0.00<br>0.00                                                                                                    | Percentage of expenditure (%) |
| V-Series<br>V11000 - Salary, Wages & Overtime                                                                                                    | SODO Type<br>B11000 - Salary & wages<br>B12000 - Fixed Allowances<br>B13000 - Statutory<br>contributions to public staff<br>B14000 - Overtime<br>B15000 - Other financial                                                                                                    | Total Approved Allocation<br>24,000.00<br>0.00<br>0.00<br>0.00<br>0.00                                                                                                    | Received Allocation<br>(UTMFin)<br>24,000.00<br>0.00<br>0.00<br>0.00<br>0.00                                                                                                    | Current Expenditure<br>(UTMFin)<br>7,238.00<br>0.00<br>0.00<br>0.00<br>0.00<br>0.00                                                                                                    | Received Current Balance<br>(Received Allocation - Current Expenditure)<br>16,72:00<br>0.00<br>0.00<br>0.00<br>0.00                                                                                                    | Percentage of expenditure (%) |
| V-Series<br>V11000 - Salary, Wages & Overtime<br>Sub-Total (U. Sarias)                                                                                                    | SODO Type<br>B11000 - Salary & wages<br>B12000 - Fxed Allowances<br>B13000 - Statutory<br>contributions to public staff<br>B14000 - Overtime<br>B15000 - Other financial<br>benefits staff                                                                                                    | Total Approved Allocation<br>24,090.00<br>0.00<br>0.00<br>0.00<br>0.00<br>0.00                                                                                                    | Received Allocation<br>(UTMFin)<br>24,000.00<br>0.00<br>0.00<br>0.00<br>0.00<br>0.00                                                                                                    | Current Expenditure<br>(UTMFin)<br>7,238.00<br>0.00<br>0.00<br>0.00<br>0.00<br>0.00                                                                                                    | Received Current Balance<br>(Received Allocation - Current Expenditure)<br>(6,762.00<br>0.00<br>0.00<br>0.00<br>0.00<br>0.00<br>0.00<br>0.00                                                                                                    | Percentage of expenditure (%) |
| V-Series<br>V11000 - Salary, Wages & Overtime<br>Sub-Total (V-Series)                                                                                                    | SODO Type<br>B11000 - Salary & wages<br>B12000 - Eved Allowances<br>B13000 - Statutory<br>contributions to public staff<br>B14000 - Overtime<br>B15000 - Other financial<br>benefits staff                                                                                                    | Total Approved Allocation<br>24,000,00<br>0,00<br>0,00<br>0,00<br>0,00<br>24,000,00<br>11,000,00<br>11,000,00                                                                                                    | Received Allocation<br>(UTMFin)<br>24,000.00<br>0.00<br>0.00<br>0.00<br>24,000.00                                                                                                    | Current Expenditure<br>(UTMFin)<br>7,238.00<br>0.00<br>0.00<br>0.00<br>7,238.00<br>7,238.00                                                                                                    | Received Current Balance<br>(Received Allocation - Current Expenditure)<br>16,762.0<br>0.00<br>0.00<br>0.00<br>0.00<br>16,762.0<br>11,000<br>11,000<br>11,000                                                                                                    | Percentage of expenditure (%) |
| V-Series<br>V11000 - Salary, Wages & Overtime<br>Sub-Total (V-Series)<br>V11000 - Travation Frenesas & Subsiderce                                                                       | SODO Type<br>B11000 - Salary & wages<br>B12000 - Fxed Allowances<br>B13000 - Exet Allowances<br>B13000 - Cvertime<br>B15000 - Overtime<br>B15000 - Other francial<br>benefits staff<br>B15000 - Travel &<br>subsistence                                                                                                    | Total Approved Allocation<br>24,000,00<br>0,00<br>0,00<br>0,00<br>0,00<br>24,000,00<br>11,000,00                                                                                                    | Received Allocation<br>(UTMFin)<br>24,000.00<br>0.00<br>0.00<br>0.00<br>24,000.00<br>11,000.00                                                                                                    | Current Expenditure<br>(UTMFin)<br>7,238.00<br>0.00<br>0.00<br>0.00<br>0.00<br>7,238.00<br>0.00                                                                                                    | Reschved Current Balance<br>(Reschved Alicestion - Current Expenditure)<br>0 60<br>0 60<br>0 80<br>0 80<br>0 | Percentage of expenditure (%) |
| V-Series<br>V11000 - Salary, Wages & Overtime<br>Sub-Total (V-Series)<br>V21900 - Travelling Expenses & Subsistence                                                                     | SODD Type<br>B11000 - Salary & wapes<br>B12000 - Fixed Allib wances<br>B13000 - Statulory<br>contributions to public staff<br>B14000 - Overtime<br>B15000 - Other financial<br>benefits staff<br>B21000 - Travel &<br>subsistence<br>B22000 - Travel &<br>subsistence                                                                                                    | Total Approved Allocation<br>24.090.00<br>0.00<br>0.00<br>0.00<br>24.098.00<br>11.090.00<br>0.00                                                                                                    | Received Allocation<br>(UTMFin)<br>24,000.00<br>0.00<br>0.00<br>0.00<br>24,000.00<br>11,000.00<br>0.00                                                                                                    | Current Expenditure<br>(UTMFin)<br>7,238.00<br>0.00<br>0.00<br>0.00<br>7,238.00<br>0.00<br>0.00<br>0.00                                                                                                    | Brechved Allocation: Current Resolution;     (Becelved Allocation: Current Resolution;     (Becelved Allocation: Current Expediation;     (Becelved Allocation: Current Expediation;     (Becelved Allocation;     (Becelved Allocation;     (Becelved                                                                                                    | Percentage of expenditure (%) |
| V-Series<br>V11000 - Salary, Wages & Overtime<br>Sub-Total (V-Series)<br>V21000 - Traveling Expenses & Subsistence<br>Sub-Total (V-Series)                                              | Bit000 - Salary & wages<br>Bit000 - Salary & wages<br>Bit000 - Statutory<br>combations to public start<br>Bit000 - Statutory<br>Bit000 - Covertime<br>Bit000 - Covertime<br>Bit000 - Cher Francial<br>benefits start<br>Bit000 - Travel &<br>subsistence<br>Bi2000 - Travel of<br>Bit000 - Travel &<br>Subsistence<br>Bit000 - Travel of<br>Bit000 - Travel &<br>Subsistence<br>Bit000 - Travel of<br>Bit000 - Travel &<br>Subsistence<br>Bit000 - Travel &<br>Subsistence<br>Bit000 - Travel &<br>Subsistence<br>Bit000 - Travel &<br>Subsistence<br>Bit000 - Travel &<br>Subsistence<br>Bit000 - Travel &<br>Subsistence<br>Bit000 - Travel &<br>Subsistence<br>Bit000 - Travel &<br>Subsistence<br>Bit000 - Travel &<br>Subsistence<br>Bit000 - Travel &<br>Subsistence<br>Bit000 - Travel &<br>Subsistence<br>Bit000 - Travel &<br>Bit000 - Travel &<br>Subsistence<br>Bit000 - Travel &<br>Bit000 - Travel &<br>Bit000 - Travel | Total Approved Allocation<br>24,000.00<br>0.00<br>0.00<br>0.00<br>24,000.00<br>11,000.00<br>0.00<br>11,000.00<br>11,000.00<br>11,000.00                                                                                                    | Received Allocation<br>(UTMFin)<br>24,000.00<br>0.00<br>0.00<br>0.00<br>24,000.00<br>11,000.00<br>11,000.00<br>11,000.00                                                                                                    | Current Expenditure<br>(UTMFin)<br>7,238.00<br>0.00<br>0.00<br>0.00<br>7,238.00<br>0.00<br>0.00<br>0.00<br>0.00                                                                                                    | Reschved Alicestion - Gurrent Balance<br>(Reschved Alicestion - Gurrent Expenditors)<br>0.000<br>0.000<br>0.000<br>0.000<br>0.000<br>0.000<br>0.000<br>0.000<br>0.000<br>0.000<br>0.000<br>0.000<br>0.0000<br>0.00000<br>0.00000<br>0.00000<br>0.000000                                                                                                    | Percentage of expenditure (%) |
| V-Series<br>V11000 - Salary, Wages & Overtime<br>Sub-Total (V-Series)<br>V21000 - Travelling Expenses & Subsistence<br>Sub-Total (V-Series)                                             | SODO Type<br>B11000 - Salary & wages<br>B12000 - Fred Alavances<br>B13000 - Salard Alavances<br>B13000 - Salard Salard B1<br>B14000 - Over financial<br>benefits Jaff<br>B21000 - Transport of goods<br>B22000 - Transport of goods<br>B22000 - Transportation &                                                                                                    | Total Approved Allocation         24.000.00           24.000.00         0.00           0.00         0.00           24.000.00         0.00           24.000.00         0.00           11,000.00         0.00           11,000.00         0.00           0.00         0.00                                                                                                    | Received Allocation<br>(UTMFin)<br>2.4.000.00<br>0.00<br>0.00<br>0.00<br>2.4,000.00<br>11,000.00<br>2.4,000.00<br>11,000.00<br>2.400.00                                                                                                    | Current Expenditure<br>(UTMFin)<br>7,238.00<br>0.00<br>0.00<br>0.00<br>7,238.00<br>0.00<br>0.00<br>0.00<br>0.00<br>0.00<br>0.00<br>0.00                                                                                                    | Becahed Current Balance           (Becahed Allocation: Current Expenditors)           (Becahed Allocation: Current Expenditors)           0.0           0.0           0.0           0.0           0.0           0.0           0.0           0.0           0.0           0.0           0.0           0.0           0.0           0.0           0.0           0.0           0.0           0.0           0.0           0.0           0.0           0.0           0.0           0.0           0.0           0.0           0.0           0.0           0.0           0.0           0.0           0.0           0.0           0.0           0.0           0.0           0.0           0.0           0.0           0.0           0.0           0.0           0.0           0.0           0.0           0.0 <td>Percentage of expenditure (%)</td>                                                                                                    | Percentage of expenditure (%) |
| V-Series<br>V11000 - Salary, Wages & Overtime<br>Sub-Total (V-Series)<br>V21000 - Traveling Expenses & Subsistence<br>Sub-Total (V-Series)<br>V24000 - Rentals                          | SCOO Type<br>B11000 - Satary & veges<br>B12000 - Ford Altwances<br>B13000 - Settloy<br>contributions to public staff<br>B16000 - Onertime<br>B15000 - Onertime<br>B15000 - Onertime<br>B2000 - Transport of goods<br>B22000 - Transport of goods<br>B22000 - Transport ator &<br>utilities                                                                                                    | Zotal Approved Allocation           24 000 00         0.00         0.00           0.00         0.00         0.00         0.00           0.00         0.00         0.00         0.00           10.000.00         0.00         0.00         0.00           11.000.00         0.00         0.00         0.00         0.00                                                                                                    | Received Allocation<br>(UTMFin)<br>2.4,000.00<br>0.00<br>0.00<br>24,000.00<br>11,000.00<br>11,000.00<br>11,000.00<br>24,000.00<br>2,400.00                                                                                                    | Current Expenditure<br>(UTMFin)<br>7.238.00<br>0.00<br>0.00<br>0.00<br>7,238.00<br>0.00<br>0.00<br>0.00<br>0.00<br>0.00<br>0.00<br>0.00                                                                                                    | Reschved Alicestion - Gurrent Balance<br>(Reschved Alicestion - Gurrent Expenditore)<br>0.000<br>0.0000<br>0.0000<br>0.0000<br>0.0000<br>0.0000<br>0.0000<br>0.0000<br>0.0000<br>0.0000<br>0.0000<br>0.0000<br>0.0000<br>0.0000<br>0.00000<br>0.00000<br>0.00000<br>0.000000                                                                                                    | Percentage of expenditure (%) |
| V-Series<br>V11000 - Salary, Wages & Overtime<br>Sath-Total (V-Series)<br>V21000 - Travelling Expenses & Subsistence<br>Sub-Total (V-Series)<br>V24000 -Rentals                         | SCOO Type<br>Britolo - Salary & vages<br>Brizool - Fraed Altwances<br>Brizool - Statutory<br>controlutions to public last<br>Brizool - Cherrime<br>Brizool - Overtime<br>Brizool - Overtime<br>Brizool - Transport of spoots<br>B22000 - Transport of spoots<br>B22000 - Transport of spoots<br>B22000 - Transport of spoots<br>B22000 - Transport of spoots<br>B22000 - Transport of spoots                                                                                                    | Total Approved Allocation           24.096.00         0.00         0.00           0.00         0.00         0.00         0.00           0.00         0.00         0.00         0.00           24.096.00         0.00         0.00         0.00           11.000.00         0.00         0.00         0.00           11.000.00         0.00         0.00         0.00         0.00         0.00         0.00         0.00         0.00         0.00         0.00         0.00         0.00         0.00         0.00         0.00         0.00         0.00         0.00         0.00         0.00         0.00         0.00         0.00         0.00         0.00         0.00         0.00         0.00         0.00         0.00         0.00         0.00         0.00         0.00         0.00         0.00         0.00         0.00         0.00         0.00         0.00         0.00         0.00         0.00         0.00         0.00         0.00         0.00         0.00         0.00         0.00         0.00         0.00         0.00         0.00         0.00         0.00         0.00         0.00         0.00         0.00         0.00         0.00         0.00 <t< td=""><td>Received Allocation<br/>(UTMFin)           24,000,00           0,00           0,00           0,00           0,00           0,00           0,00           0,00           0,00           0,00           0,00           0,00           0,00           0,00           11,000,00           11,000,00           2,400,00           2,400,00           2,400,00</td><td>Current Expenditure<br/>(UTMFin)<br/>7,238.00<br/>0.00<br/>0.00<br/>0.00<br/>7,238.00<br/>0.00<br/>0.00<br/>0.00<br/>0.00<br/>0.00<br/>0.00<br/>0.00</td><td>Becahed Current Balance           (Becahed Allocation: Current Expenditors)           (Becahed Allocation: Current Expenditors)           0.0           0.0           0.0           0.0           0.0           0.0           0.0           0.0           0.0           0.0           0.0           0.0           0.0           0.0           0.0           0.0           0.0           0.0           0.0           0.0           0.0           0.0           0.0           0.0           0.0           0.0           0.0           0.0           0.0           0.0           0.0</td><td>Percentage of expenditure (%)</td></t<>                                                                                                    | Received Allocation<br>(UTMFin)           24,000,00           0,00           0,00           0,00           0,00           0,00           0,00           0,00           0,00           0,00           0,00           0,00           0,00           0,00           11,000,00           11,000,00           2,400,00           2,400,00           2,400,00 | Current Expenditure<br>(UTMFin)<br>7,238.00<br>0.00<br>0.00<br>0.00<br>7,238.00<br>0.00<br>0.00<br>0.00<br>0.00<br>0.00<br>0.00<br>0.00                                                                                                    | Becahed Current Balance           (Becahed Allocation: Current Expenditors)           (Becahed Allocation: Current Expenditors)           0.0           0.0           0.0           0.0           0.0           0.0           0.0           0.0           0.0           0.0           0.0           0.0           0.0           0.0           0.0           0.0           0.0           0.0           0.0           0.0           0.0           0.0           0.0           0.0           0.0           0.0           0.0           0.0           0.0           0.0           0.0                                                                                                    | Percentage of expenditure (%) |
| V-Series<br>V11000 - Salary, Wages & Overtime<br>Sub-Total (V-Series)<br>V21000 - Traveling Expenses & Subsistence<br>Sub-Total (V-Series)<br>V24000 -Rentals<br>Sub-Total (V-Series)   | SCOO Type<br>B11000 - Salary & vages<br>B12000 - Ford All wanness<br>B13000 - Statutory<br>controlutions to public staff<br>B15000 - Chertme<br>B15000 - Chertme<br>B15000 - Transport of pools<br>B22000 - Transport of goods<br>B22000 - Transport of goods<br>B22000 - Transport of goods                                                                                                    | Total Approved Allocation<br>24 000 00<br>0 00<br>0 00<br>0 00<br>24,000 00<br>0 00<br>11,000 00<br>11,000 00<br>0 00<br>0 00<br>0 00<br>24,000 00<br>0 00<br>2,400 00<br>0 2,400 00<br>0 2,400 00<br>0 2,400 00<br>0 2,400 00<br>0 2,400 00<br>0 2,400 00<br>0 2,400 00<br>0 2,400 00<br>0 2,400 00<br>0 2,400 00<br>0 2,400 00<br>0 2,400 00<br>0 2,400 00<br>0 2,400 00<br>0 2,400 00<br>0 2,400 00<br>0 0,00<br>0 0,00<br>0 0,00<br>0,00<br>0 0,00<br>0 0, | Received Allocation<br>(UHMin)           2<.000.00                                                                                                    | Current Expenditure<br>(UTMPin)<br>2,238 00<br>0,000<br>0,000000 | Reschved Allocation: Gurrent Bhanca<br>(Reschved Allocation: Gurrent Eppenditors)<br>0 000<br>0 00<br>0 00<br>0 00<br>0 00<br>0 00<br>0 00<br>0                                                                                                    | Percentage of expenditure (%) |
| V-Serres<br>V11000 - Salary, Wages & Overtime<br>Sub-Total (V-Serres)<br>V21000 - Travelling Expenses & Subsistence<br>Sub-Total (V-Serres)<br>V24000 - Rentals<br>Sub-Total (V-Serres) | SCOO Type<br>B11000 - Salary & vages<br>B12000 - Fact Altwances<br>B12000 - Statutory<br>controlutions to public staff<br>B14000 - Statutory<br>B15000 - Cher Tancial<br>benefits staff<br>B22000 - Transport of goods<br>B22000 - Transport of goods<br>B22000 - Transport of goods<br>B22000 - Transport of goods<br>B22000 - Transport of goods<br>B22000 - Transport and<br>staff                                                                                                    | Total Approved Allocation           24.000.00         0.00         0.00           0.00         0.00         0.00         0.00           0.00         0.00         0.00         0.00         0.00         0.00         0.00         0.00         0.00         0.00         0.00         0.00         0.00         0.00         0.00         0.00         0.00         0.00         0.00         0.00         0.00         0.00         0.00         0.00         0.00         0.00         0.00         0.00         0.00         0.00         0.00         0.00         0.00         0.00         0.00         0.00         0.00         0.00         0.00         0.00         0.00         0.00         0.00         0.00         0.00         0.00         0.00         0.00         0.00         0.00         0.00         0.00         0.00         0.00         0.00         0.00         0.00         0.00         0.00         0.00         0.00         0.00         0.00         0.00         0.00         0.00         0.00         0.00         0.00         0.00         0.00         0.00         0.00         0.00         0.00         0.00         0.00         0.00         0.00         0.00         0.00                                                                                                    | Received Allocation<br>(UHM/m)           2.2.600.00           0.00           0.00           0.00           0.00           0.00           0.00           0.00           0.00           0.00           11.000.00           11.000.00           2.400.00           2.400.00           0.00           0.00                                                  | Current Expenditure<br>(UTATIN)<br>0 000<br>0 00<br>0 00<br>0 00<br>0 00<br>7,234 60<br>0 00<br>0 00<br>0 00<br>0 00<br>0 00<br>0 00<br>0 00                                                                                                    | Rescherd Current Submic:<br>(Becelved Allocation; Current Superdiffure)<br>(Becelved Allocation; Current Superdiffure)<br>(Becelved Allocation; Current Superdiffue<br>0.00           0.00         0.00           0.00         0.00           0.00         0.00           0.00         0.00           0.00         0.00           0.00         0.00           0.00         0.00           1.000         0.00           1.000         0.00           1.000         0.00           1.000         0.00           1.000         0.00           0.00         0.00           0.00         0.00                                                                                                    | Percentage of expenditure (%) |

7. Pada bahagian Declaration, klik button Save dan seterusnya tekan button submit bagi membolehkan Laporan Akhir dihantar.

| - Grant Information                                                                                                    |                                                                                                    |
|----------------------------------------------------------------------------------------------------|----------------------------------------------------------------------------------------------------|
| Grant Information           Cost Cerefr is         : 0.130000 2823.0216           Saff His         : 0009           Saff His         : 0009           Saff His         : 0009           Orant Energy of Corps L, Babok         : 0.100000 2023.0216           Orant Energy of Corps L, Babok         : 0.100000           Orant Energy of Corps L, Babok         : 0.100000           Orant Energy of Corps L, Babok         : 0.100000           Orant Energy of Corps L, Babok         : 0.100000           Orant Energy of Corps L, Babok         : 0.100000           Orant Energy of Corps L, Babok         : 0.100000           Orant Energy of Corps L, Babok         : 0.100000           Orant Energy of Corps L, Babok         : 0.100000           Orant Energy of Corps L, Babok         : 0.100000           Orant Energy of Corps L, Babok         : 0.100000           Orant Energy of Corps L, Babok         : 0.100000           Orant Energy of Corps L, Babok         : 0.100000           Orant Energy of Corps L, Babok         : 0.100000           Paulty         : 0.400000         : 0.400000           Paulty         : 0.400000000         : 0.400000000000000000000000000000000000 | Report Reference I/o PR201300028 Summed Data : Bervice Due Data : 000002040 Original Project Start : 0104/2011 Original Project Start : 0104/2011 Original Project Duration : 11 Montrols Project Project Duration : 11 Montrols Project Ourstain : 11 Montrols Project Ourstain : 11 M |
| Financial Progress Research Human Capital Awards/<br>Statement Report Ovtiout Development Achievement Constraints Constraints                                                                                                    |                                                                                                    |
| Declaration by Applicant     Jeclare that information given are correct. UTM has the right to reject or to cancel the offer without prior notice if there is any incorrect informat                                                                                                    | ton given.                                                                                                    |
| Save Submit                                                                                                    |                                                                                                    |
|                                                                                                    | RD011509                                                                                                    |
| Reset                                                                                                    | z                                                                                                    |
| Copyright © 2011-2013 Universiti Teknologi Malaysia E<br>This website has been updated to the best of our knowledge to be accurate. However, Universiti Teknologi Malaysia shall not be lable                                                                                                    | Disclaimer :<br>Br any loss or damage caused by the usage of any information obtained from this web site                                                                                                    |
| Call Developer                                                                                                    |                                                                                                    |
|                                                                                                    |                                                                                                    |

8. Selesai.